#### CALCULAR PTU EN AUTOMÁTICO MANUAL

Los pasos a seguir para el cálculo de PTU son los siguientes:

- Ingrese al Menú de Cálculos/Calcular Datos PTU
- Esta opción es para que el sistema calcule en automático los días y monto a pagar de PTU, sólo sí existen nóminas completamente timbradas del ejercicio en cuestión, desde el 1 de enero hasta el 31 de diciembre del año que se va a pagar.

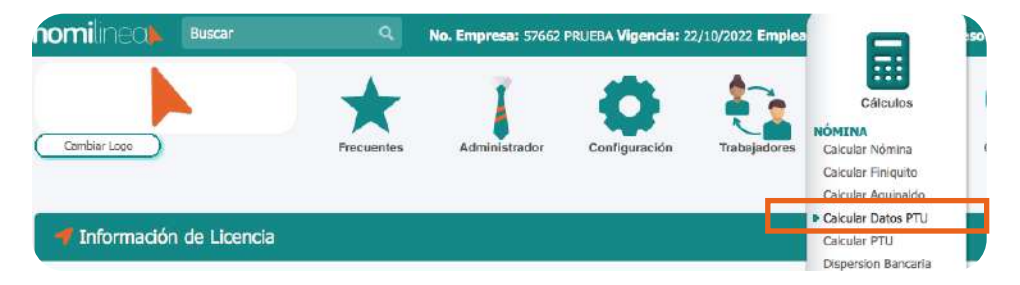

2. Selecciona los datos para realizar el cálculo: Registro Patronal, utilidades del año (Es el año que se va a pagar), fecha a aplicar el PTU, Días mínimos labora-dos para otorgar PTU a los trabajadores (Por ley son mínimo 60 días), Monto a repartir (Es la utilidad fiscal que tu contador te indique) y Tope de PTU (se tomará como salario tope de reparto de utilidades, el resultante de sumar un 20% al salario del trabajador sindicalizado o de base de más alto salario, eleva-do al año), Da clic en las opciones descontar incapacidades (son las de enfermedad general), descontar faltas y aplicar el artículo 142.

| Para realizar el cálculo de PTU, seleccion                                       | un Registro Pr     | stronal. Utilidades d | el Año a rep   | artir e indice la fecha en |
|----------------------------------------------------------------------------------|--------------------|-----------------------|----------------|----------------------------|
| que realizarás el pago. Para descontar la<br>"Descontar/Faltas e Incapacidades". | is faitas y/o inca | pacidades de los tra  | bajadores e    | n el cálculo marca la cas  |
| Segistra patronal                                                                |                    | Utilidades del Año    |                | Feche a aplicar el PTU     |
| BASAGETTIN/DESKORTHAD DW WIT                                                     | ÷                  | 202 4                 |                | 14/04/2021                 |
| Dias minimos jaborados para otorgar #10 a los                                    | Monto a repart     | ties                  | Tope de Pfill: |                            |
| tratiajadores de tipo eventual.                                                  | 805341             |                       | 100600         |                            |
| 90                                                                               |                    |                       |                |                            |
| 1                                                                                | CONTRACTOR DO NO.  | ×                     |                | General Dies o Ingrosos    |

### CALCULAR PTU EN AUTOMÁTICO MANUAL

 Da clic en Generar días e ingresos,
 el sistema mostrará a todos los trabajadores asociados a ese registro patronal.

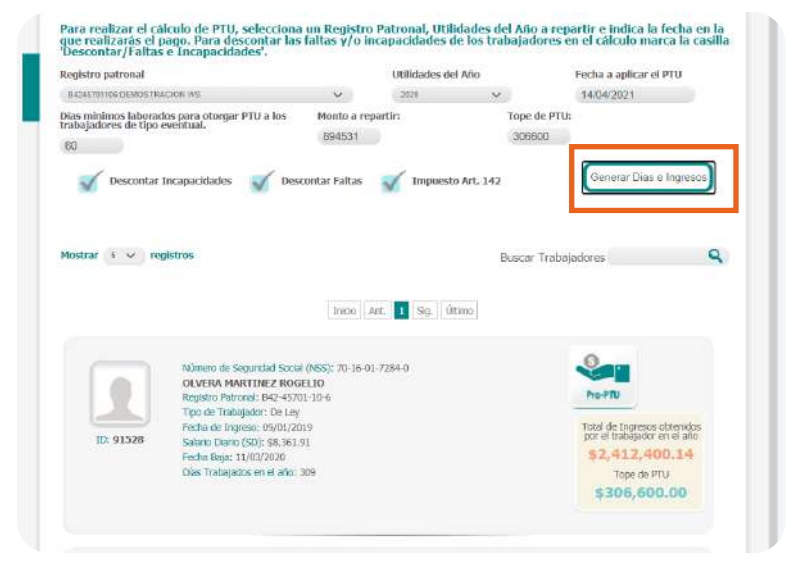

4. Da clic en Pre PTU y podrás ver los días que le corresponden de PTU a cada trabajador, así como la parte que grava y exenta, y la retención de ISR que corresponde al trabajador.

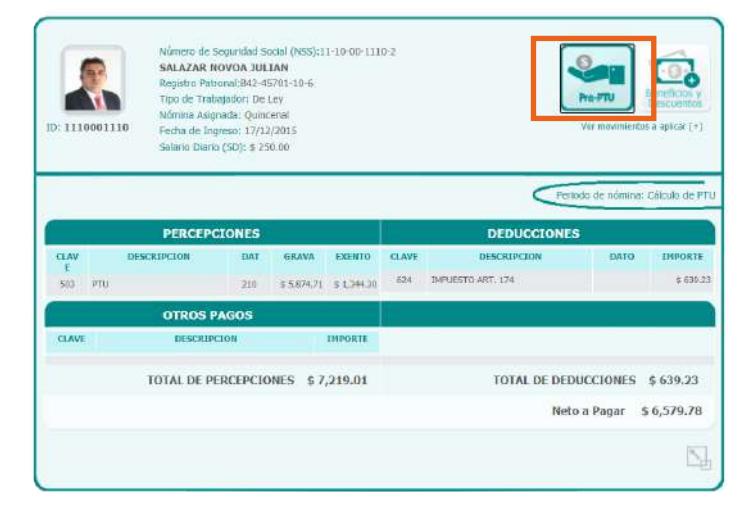

### CALCULAR PTU EN AUTOMÁTICO MANUAL

 5. Si deseas agregar alguna
 percepción o deducción adicional al PTU, lo puedes hacer dando clic en el botón de Beneficios y descuentos, aparecerán todos los conceptos que puedes agregar.

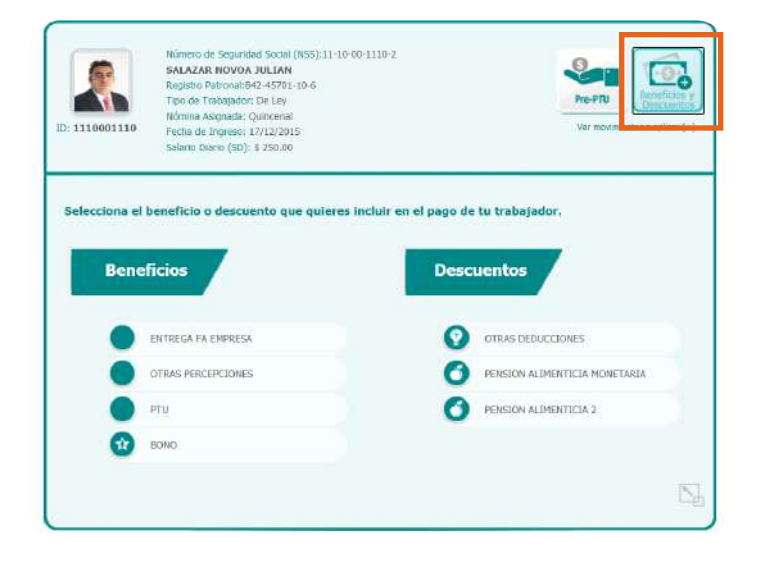

6 Una vez que ya validaste los
cálculos, sólo presiona el botón de Procesar.

| x 1110061110 | Registro Pat<br>Tipo de Trat<br>Nómime Asig<br>Fecha de Ini<br>Salario Diari | ronal:B42-49<br>agailor: De l<br>nada: Quinc<br>greso: 17/12<br>o (SD): \$ 250 | 701-10-6<br>.ev<br>enal<br>/2015<br>0.00 |                       |              |                                  | Pro-FTU<br>Ver movimient | Beneficias y<br>Descuentos<br>tos a aplicar (*) |
|--------------|------------------------------------------------------------------------------|--------------------------------------------------------------------------------|------------------------------------------|-----------------------|--------------|----------------------------------|--------------------------|-------------------------------------------------|
|              |                                                                              |                                                                                |                                          |                       | _            | <                                | Periodo de nómina        | : Cálcula de F                                  |
|              | PERCEP                                                                       | TONES                                                                          |                                          |                       |              | DEDUCCI                          | DNES                     |                                                 |
| E DE         | SCRIPCION                                                                    | BAT<br>210                                                                     | GRAVA<br>\$ 5,874,71                     | EXENTO<br>\$ 1,344.30 | CLAVE<br>524 | DESCRIPCION<br>IMPLESTO ART, 174 | DATO                     | EMPORTS<br>\$ 630.                              |
|              | OTROS F                                                                      | AGOS                                                                           |                                          |                       |              |                                  |                          |                                                 |
| CLAVE        | DESCRIP                                                                      | CION                                                                           |                                          | IMPORTE               |              |                                  |                          |                                                 |
|              | TOTAL DE P                                                                   | ERCEPCIO                                                                       | NES \$7                                  | ,2 <u>19.0</u> 1      |              | TOTAL DE                         | DEDUCCIONES              | \$ 639.23                                       |
|              |                                                                              |                                                                                |                                          |                       |              |                                  | Neto a Pagar             | \$ 6,579.78                                     |
|              |                                                                              |                                                                                |                                          |                       |              |                                  |                          | 5                                               |
|              |                                                                              |                                                                                |                                          |                       |              |                                  |                          | -                                               |

| Cathorian | 1 Sig. Último      | Inicio Ant. |  |
|-----------|--------------------|-------------|--|
| Processi  | Cancelar Processor |             |  |

### CALCULAR PTU EN AUTOMÁTICO MANUAL

7. Una vez que el sistema Procesa el cálculo de PTU, se desglosa la información de PTU que será pagada: Monto a repartir, Utilidades por días trabajados, Utilidades por ingresos, Total de ingresos repartidos para PTU, Tope PTU, Ingresos gravables para PTU, Total de percepciones, Total de deducciones y Total a pagar. También podrás consultar la lista de Trabajadores, la hoja de raya y los Recibos. Para concluir, sólo debes presionar el botón de Cerrar PTU y listo.

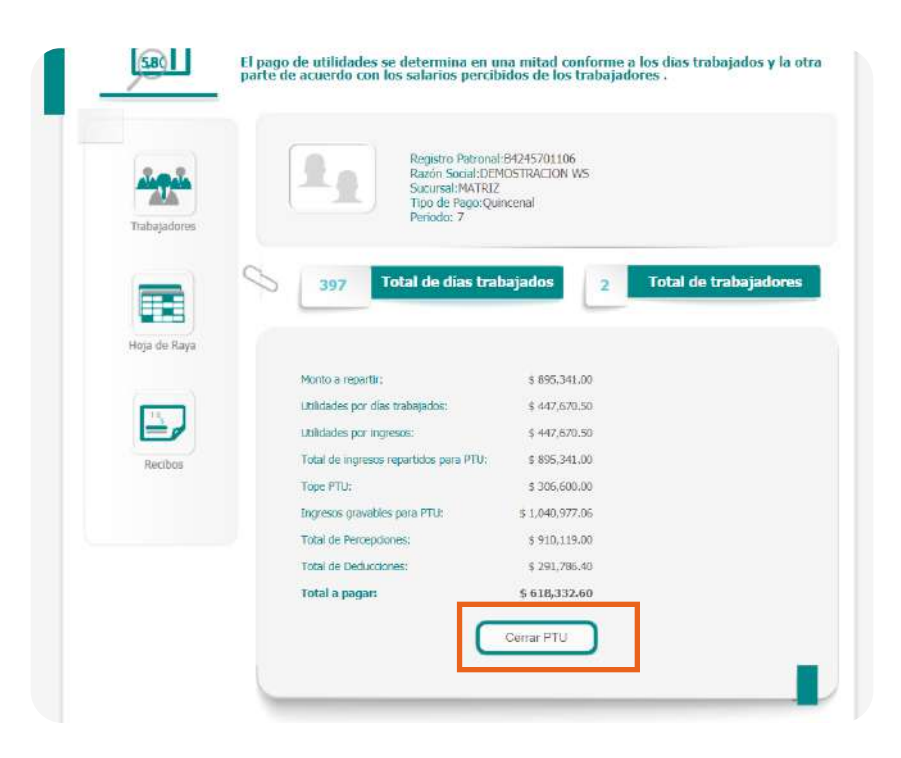